# TESTOWANIE WPISÓW DO EWIDENCJI POLOWAŃ PRZEZ APLIKACJĘ eKEPI

## Ściągnij aplikację eKEPI:

- 1. Dla telefonów z systemem **Android** z Google Play https://play.google.com/store/apps/details?id=pl.lowiecki.ksiazka
- 2. Dla telefonów z systemem **iOS** z App Store

### Zaloguj się do aplikacji eKEPI

- 1. w pole "Nazwisko" wpisz swoje nazwisko lub dowolny tekst
- 2. w pole "PESEL" wpisz słowo "demo"

## Zapisanie się na polowanie

Dotknij nr rejonu w obwodzie, na którym chcesz polować i **Zapisz** lub zmień godzinę i następnie **Ustaw** i **Zapisz**;

#### Wpisanie strzelonej zwierzyny i strzałów

(strzeloną zwierzynę i liczbę strzałów można wpisywać tylko do momentu zakończenia polowania, a nigdy później)

Dotknij pola **Strzelona zwierzyna**, następnie wybierz zwierzynę i jej liczbę (każde dotknięcie pola **Oddane strzały** powoduje zwiększenie ich liczby o 1), a następnie potwierdź wybór dotykając **Ustaw**, a następnie **Zapisz**;

#### Wpisanie zakończenia polowania

Dotknij pola Koniec polowania oraz ewentualnie Strzelona zwierzyna i Oddane strzały, a następnie Ustaw i Zapisz;

Korekta lub kasowanie błędnego wpisu (możliwe tylko w ciągu czasu określonego przez zarząd koła)

Pozwala na skorygowanie każdej czynności, która wykonana została z błędem, poprzez jej powtórzenie lub skasowanie;

#### Zmiana rejonu polowania w tym samym obwodzie

Wypisz się z polowania na dotychczas zajmowanym rejonie i zapisz się na nowe polowanie, jak opisano wyżej;

#### Informacje z książki ewidencji

Dotknij **Rejony**, a następnie **Wpisani do książki** lub **Plan** na obwodzie, a dowiesz się kto i gdzie poluje oraz co jest w planie;